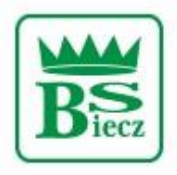

Siedziba – Biecz Rynek 15 Sąd Rejonowy dla Krakowa Śródmieścia w Krakowie Wydział XII Gospodarczy KRS Nr KRS 0000124228, NIP 685-00-07-150

## Zablokowanie dostępu do bankowości elektronicznej BS Biecz

1. Na stronie <u>https://bsbiecz24.pl/</u> wybieramy przycisk "ZABLOKUJ DOSTĘP".

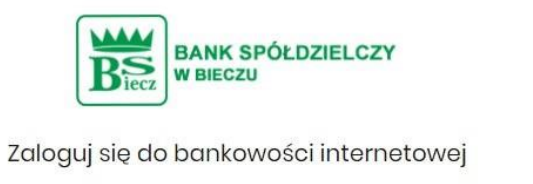

|                                             | Login             |                 |                             |
|---------------------------------------------|-------------------|-----------------|-----------------------------|
|                                             | POMOC W LOGOWANIU | ZABLOKUJ DOSTĘP |                             |
|                                             | DALEJ             |                 |                             |
|                                             |                   |                 |                             |
| ZASADY BEZPIECZEŃSTWA BEZPIECZNE ZAKUPY W I | ITERNECIE Polski  | ~               | Infolinia: <b>134438149</b> |

2. Należy zaznaczyć kafelek "ZABLOKOWANIE DOSTĘPU" i wpisać swój Identyfikator służący do logowania w bankowości elektronicznej.

|               | BANK SPÓŁDZIELCZY<br>W BIECZU                        |
|---------------|------------------------------------------------------|
|               | Pomoc w logowaniu                                    |
| C RESET HASŁA |                                                      |
|               | W celu identyfikacji użytkownika proszę wpisać login |
|               |                                                      |
|               | WPISZ LOGIN                                          |
|               | POWRÓT DO LOGOWANIA                                  |

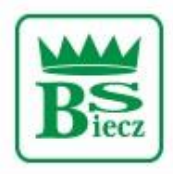

## Bank Spółdzielczy w Bieczu

Siedziba – Biecz Rynek 15 Sąd Rejonowy dla Krakowa Śródmieścia w Krakowie Wydział XII Gospodarczy KRS Nr KRS 0000124228, NIP 685-00-07-150

3. W celu zablokowania dostępu klikamy na przycisk: "BLOKADA DOSTĘPU DO BANKOWOŚCI INTERNETOWEJ".

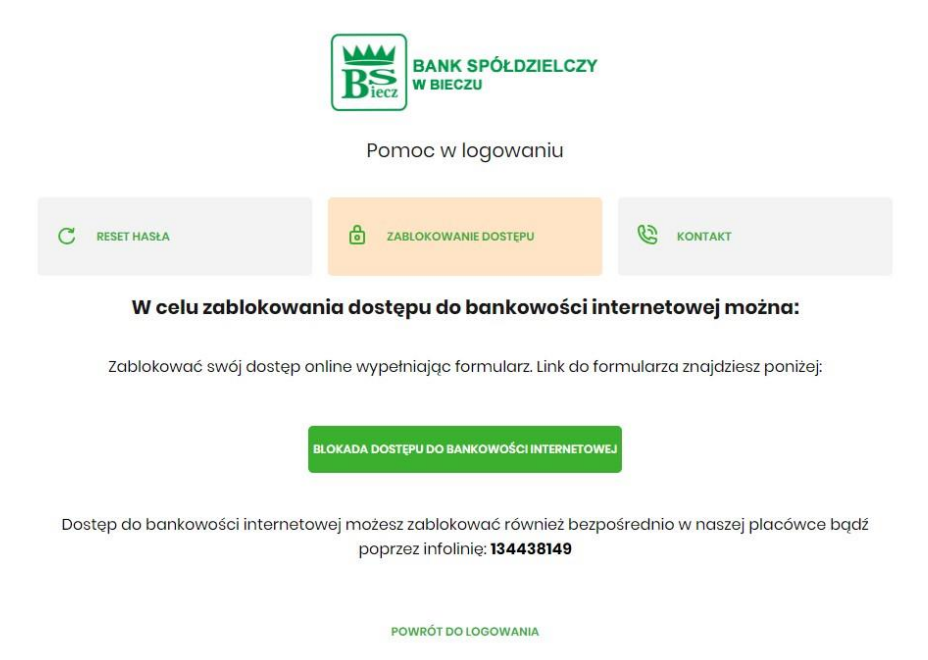

4. W następnym kroku wpisujemy swój numer PESEL,

W przypadku wybrania opcji "nie mam telefonu", blokada bankowości odbywa się bez dodatkowej autoryzacji.

| BANK SPÓŁDZIELCZY<br>W BIECZU                                                                                                    |
|----------------------------------------------------------------------------------------------------|
| Blokada dostępu do bankowości internetowej                                                                                                    |
| Aby zablokować dostęp potrzebujemy potwierdzić twoją tożsamość.                                                                                         |
| Login:                                                                                                    |
| BC                                                                                                    |
| PESEL:                                                                                                    |
| Wpisz PESEL                                                                                                    |
| Numer PESEL jest wymagany                                                                                                    |
| Nie mam telefonu                                                                                                    |
| W następnym kroku poprosimy Cię o akceptację dyspozycji przy pomocy kodu autoryzującego.<br>Potrzebny Ci będzie telefon o numerze jaki podałeś w Banku. |
| DALEJ                                                                                                    |
| POWRÓT DO LOGOWANIA                                                                                                    |
|                                                                                                    |

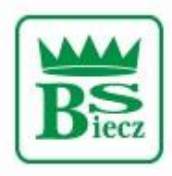

## Bank Spółdzielczy w Bieczu

Siedziba – Biecz Rynek 15 Sąd Rejonowy dla Krakowa Śródmieścia w Krakowie Wydział XII Gospodarczy KRS Nr KRS 0000124228, NIP 685-00-07-150

5. Po kliknięciu przycisku "DALEJ" na nr telefonu, który został podany w Banku wirtualny konsultant zadzwoni w celu podania kodu do potwierdzenia dyspozycji zablokowania.

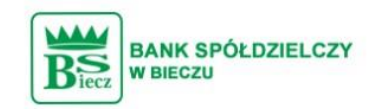

## Blokada dostępu do bankowości elektronicznej

**Uwaga!** Potwierdzenie dyspozycji kodem autoryzującym spowoduje blokadę elektronicznych kanałów obsługi bankowości, co oznacza, że nie będziesz mógł:

- korzystać z bankowości w przeglądarce internetowej

korzystać z aplikacji mobilnej Banku

- pobierać informacji o rachunkach i zlecać płatności za pośrednictwem podmiotów zewnętrznych (PSD2 API)

- poświadczyć swoich danych osobowych przez Bank w systemach rządowych (profil zaufany) i w usłudze MojelD

Przywrócenie dostępu wymagać będzie kontaktu z infolinią Banku lub wizyty w placówce Banku Dzwonimy do Ciebie na numer telefonu \*\*\* \*\*\* w celu podyktowania kodu autoryzacyjnego, który należy wpisać w polu poniżej

|                       | 1                      | DALEJ                      |                      |
|-----------------------|------------------------|----------------------------|----------------------|
|                       |                        | POWRÓT DO STRONY LOGOWANIA |                      |
|                       |                        |                            |                      |
| ZASADY BEZPIECZEŃSTWA | BEZPIECZNE ZAKUPY W IN | TERNECIE                   | Infolinia: 134438149 |

6. Po wprowadzeniu kodu, dostęp do bankowości internetowej zostanie zablokowany.

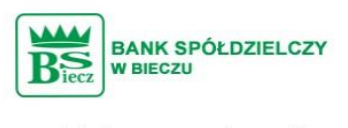

Dziękujemy za zgłoszenie

Wszystkie Twoje kanały dostępu do bankowości internetowej zostały zablokowane.

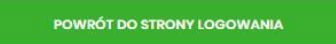